# Systèmes d'Informations Numériques

## Projet : Mise place d'un réseau étendue - CORRECTION

# 1 Le contexte

Le groupe POLYMOUSSE est spécialisé dans la fabrication et la transformation de mousse de polyuréthanne. Il exerce son activité dans trois secteurs principaux : la literie, l'automobile et l'isolation.

Employant quelque 3 000 collaborateurs, le groupe POLYMOUSSE est principalement présent sur le marché français mais il a récemment racheté dans différents pays plusieurs sociétés qui sont devenues des succursales. Par cette action, il a triplé son chiffre d'affaires, doublé ses effectifs et est devenu leader sur le marché européen.

La répartition de l'effectif des collaborateurs du groupe est désormais la suivante :

- France : 1 500
- Espagne : 800
- Portugal : 400
- Belgique : 300

Chaque collaborateur pourra disposer d'un accès personnel au système d'information.

# 2 Problématique

Cette évolution majeure nécessite de réaliser l'intégration des différents systèmes d'information présents au sein du groupe. Le système d'information (SI) ainsi obtenu doit garantir la disponibilité des applications informatiques dans l'ensemble du groupe.

Chaque succursale dispose de :

- Un serveur web
- Un serveur DHCP
- Un serveur de fichier contenant un dossier partagé en lecture.

L'entreprise dispose d'un serveur web et d'un serveur FTP accessible depuis internet et situé dans la DMZ :

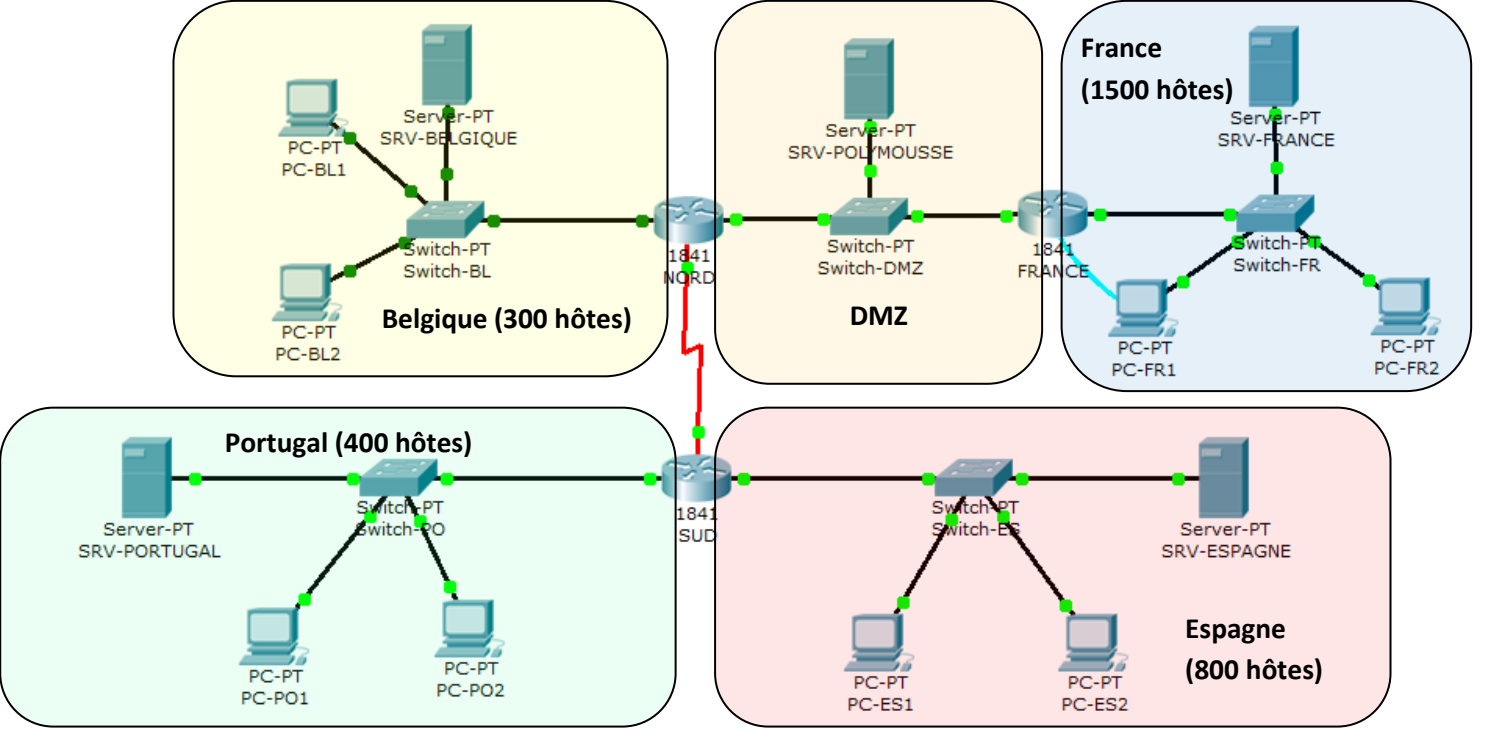

Le réseau de l'entreprise Polymousse est construit autour de l'adresse IP 172.16.0.0/16.

La liaison NORD-SUD est matérialisée par une liaison Serial à 8 000 000 baud (bits/sec). Ce réseau inter-routeur à pour adresse IP 10.10.10.0/30.

Le réseau dans la DMZ est construit autour de l'adresse 10.10.10.128/29.

# 3 Conduite du projet

## 3.1 Analyse

Le projet consiste à réaliser un prototype du réseau de l'entreprise Polymousse. Chaque succursale sera réduite à 2 PC clients et un serveur configurés conformément au plan d'adressage définit ci-dessus.

## 3.1.1 Inventaire du matériel nécessaire.

Les PC clients sont des stations sous Windows, les serveurs sont des stations sous linux Suse.

| Matériel   | Nombre | Caractéristiques                          |  |  |  |
|------------|--------|-------------------------------------------|--|--|--|
| PC Clients | 8      | OS Windows XP                             |  |  |  |
| Serveurs 5 |        | OS Linux Suse 10.2                        |  |  |  |
| Routeurs   | 3      | 2 routeurs Eth+Fa+Serial 1 routeur Eth+Fa |  |  |  |
| Switchs    | -      |                                           |  |  |  |

## 3.1.2 Inventaire des tâches à accomplir.

Il s'agit ici de réaliser la liste des tâches à accomplir pour réaliser le prototype du réseau de l'entreprise.

## Tâche 1 : Définition du plan d'adressage : Tâche collective

## Tâche 2 : Configuration du réseau France :

| Tâches élémentaires                           | Description                                                                                                    |
|-----------------------------------------------|----------------------------------------------------------------------------------------------------|
| Interconnexion des<br>périphériques du réseau | Connexion SRV-France, PC-FR1, PC-FR2, Switch-FR, routeur FRANCE                                                                                                    |
| Configuration du serveur<br>SRV-FRANCE        | Configuration de l'interface réseau (adresse IP/masque/passerelle)<br>Installation et configuration du service DHCP<br>Test du service DHCP<br>Installation et configuration du service http (Apache2)<br>Test accès au serveur web<br>Installation et configuration du service Samba (partage de fichiers)<br>Test d'accès en lecture seule au contenu du dossier FRANCE |

## Tâche 3 : Configuration du routeur FRANCE :

| Titre                    | Description                                                            |
|--------------------------|------------------------------------------------------------------------|
| Connexion au routeur     | Connexion PC-FR1 à routeur France par câble console                    |
| connexion au routeur     | Configuration d'Hyperterminal pour accéder à l'IOS du routeur          |
|                          | Configuration du nom du routeur (FRANCE)                               |
| Configuration du routour | Configuration des interfaces réseau Ethernet0 et FastEthernet0         |
| Configuration du routeur | Configuration des routes statiques vers les réseaux Belgique, Espagne, |
| FRANCE                   | Portugal et liaison NORD-SUD                                           |
|                          | Test de connectivité vers tous les réseaux                             |

## Tâche 4 : Configuration du réseau Belgique :

| Tâches élémentaires                           | Description                                                                                                    |  |  |
|-----------------------------------------------|----------------------------------------------------------------------------------------------------|--|--|
| Interconnexion des<br>périphériques du réseau | Connexion SRV-BELGIQUE, PC-BL1, PC-BL2, Switch-BL, routeur NORD                                                                                                    |  |  |
| Configuration du serveur<br>SRV-BELGIQUE      | Configuration de l'interface réseau (adresse IP/masque/passerelle)<br>Installation et configuration du service DHCP<br>Test du service DHCP<br>Installation et configuration du service http (Apache2)<br>Test accès au serveur web<br>Installation et configuration du service Samba (partage de fichiers)<br>Test d'accès en lecture seule au contenu du dossier BELGIQUE |  |  |

## Tâche 5 : Configuration du routeur NORD :

| Titre                    | Description                                                          |
|--------------------------|----------------------------------------------------------------------|
| Conneyion au routour     | Connexion PC-BL1 à routeur NORD par câble console                    |
| connexion au routeur     | Configuration d'Hyperterminal pour accéder à l'IOS du routeur        |
|                          | Configuration du nom du routeur (NORD)                               |
|                          | Configuration des interfaces réseau Ethernet0, FastEthernet0 et      |
| Configuration du routeur | SerialO                                                              |
| NORD                     | Configuration des routes statiques vers les réseaux France, Espagne, |
|                          | Portugal                                                             |
|                          | Test de connectivité vers tous les réseaux                           |

## Tâche 6 : Configuration du serveur POLYMOUSSE :

| Tâches élémentaires                        | Description                                                                                                    |  |  |
|--------------------------------------------|----------------------------------------------------------------------------------------------------|--|--|
| Interconnexion des                         | Connexion SRV-BELGIQUE, PC (optionnel), Switch-DMZ, routeur NORD                                                                                                    |  |  |
| périphériques du réseau                    | et FRANCE                                                                                                    |  |  |
| Configuration du serveur<br>SRV-POLYMOUSSE | Configuration de l'interface réseau (adresse IP/masque/passerelle)<br>Installation et configuration du service http (Apache2)<br>Test accès au serveur web<br>Installation et configuration du service FTP (transfert de fichiers)<br>Test d'accès au serveur ftp |  |  |

## Tâche 7 : Configuration du réseau Portugal :

| Tâches élémentaires                           | Description                                                                                                    |  |  |
|-----------------------------------------------|----------------------------------------------------------------------------------------------------|--|--|
| Interconnexion des<br>périphériques du réseau | Connexion SRV-PORTUGAL, PC-PO1, PC-PO2, Switch-PO, routeur SUD                                                                                                    |  |  |
| Configuration du serveur<br>SRV-PORTUGAL      | Configuration de l'interface réseau (adresse IP/masque/passerelle)<br>Installation et configuration du service DHCP<br>Test du service DHCP<br>Installation et configuration du service http (Apache2)<br>Test accès au serveur web<br>Installation et configuration du service Samba (partage de fichiers)<br>Test d'accès en lecture seule au contenu du dossier PORTUGAL |  |  |

## *Tâche 8 : Configuration du routeur SUD :*

| Titre                    | Description                                                        |
|--------------------------|--------------------------------------------------------------------|
| Connexion au routeur     | Connexion PC-PO1 à routeur SUD par câble console                   |
|                          | Configuration d'Hyperterminal pour accéder à l'IOS du routeur      |
|                          | Configuration du nom du routeur (SUD)                              |
|                          | Configuration des interfaces réseau Ethernet0, FastEthernet0 et    |
| Configuration du routeur | Serial0                                                            |
| SUD                      | Configuration des routes statiques vers les réseaux DMZ, Belgique, |
|                          | France                                                             |
|                          | Test de connectivité vers tous les réseaux                         |

## Tâche 9 : Configuration du réseau Espagne :

| Tâches élémentaires                           | Description                                                                                                    |  |  |
|-----------------------------------------------|----------------------------------------------------------------------------------------------------|--|--|
| Interconnexion des<br>périphériques du réseau | Connexion SRV-ESPAGNE, PC-ES1, PC-ES2, Switch-ES, routeur SUD                                                                                                    |  |  |
| Configuration du serveur<br>SRV-ESPAGNE       | Configuration de l'interface réseau (adresse IP/masque/passerelle)<br>Installation et configuration du service DHCP<br>Test du service DHCP<br>Installation et configuration du service http (Apache2)<br>Test accès au serveur web<br>Installation et configuration du service Samba (partage de fichiers)<br>Test d'accès en lecture seule au contenu du dossier ESPAGNE |  |  |

## 3.1.3 Répartition des tâches

| Tâche n° | Nom de la tâche                         | Attribuée à : |
|----------|-----------------------------------------|---------------|
| 1        | Définition du plan d'adressage          | Tous          |
| 2        | Configuration du réseau France          | (2 élèves)    |
| 3        | Configuration du routeur FRANCE         | (2 élèves)    |
| 4        | Configuration du réseau Belgique        | (2 élèves)    |
| 5        | Configuration du routeur NORD           | (2 élèves)    |
| 6        | Configuration du serveur SRV-POLYMOUSSE | (2 élèves)    |
| 7        | Configuration du réseau Portugal        | (2 élèves)    |
| 8        | Configuration du routeur SUD            | (2 élèves)    |
| 9        | Configuration du réseau Espagne         | (2 élèves)    |

## 3.1.4 Définition du plan d'adressage

La définition de la problématique nous impose les contraintes suivantes :

- Le réseau de l'entreprise Polymousse est construit autour de l'adresse IP 172.16.0.0/16.
- La liaison NORD-SUD est matérialisée par une liaison Serial à 8 000 000 baud (bits/sec). Ce réseau inter-routeur à pour adresse IP 10.10.10.0/30.
- Le réseau dans la DMZ est construit autour de l'adresse 10.10.10.128/29.

Les réseaux des succursales seront pris dans l'ordre d'importance dans la plage attribuée à l'entreprise.

Appuyez-vous sur le travail réalisé en activités pratiques pour définir les plans d'adressage des différentes succursales de l'entreprise :

### Calcul avec l'application http://www.vlsm-calc.net/

Major Network: **172.16.0.0/16** Available IP addresses in major network: **65534** Number of IP addresses needed: **3000** Available IP addresses in allocated subnets: **4088** About **6%** of available major network address space is used About **73%** of subnetted network address space is used

| Subnet<br>Name | Needed<br>Size | Allocated Size               | Address     | Mask | Dec Mask      | Assignable Range               | Broadcast     |
|----------------|----------------|------------------------------|-------------|------|---------------|--------------------------------|---------------|
| France         | 1500           | 2048 (2exp <mark>11</mark> ) | 172.16.0.0  | /21  | 255.255.248.0 | 172.16.0.1 -<br>172.16.7.254   | 172.16.7.255  |
| Espagne        | 800            | 1024 (2exp <mark>10</mark> ) | 172.16.8.0  | /22  | 255.255.252.0 | 172.16.8.1 -<br>172.16.11.254  | 172.16.11.255 |
| Portugal       | 400            | 512 (2exp <mark>9</mark> )   | 172.16.12.0 | /23  | 255.255.254.0 | 172.16.12.1 -<br>172.16.13.254 | 172.16.13.255 |
| Belgique       | 300            | 512 (2exp <mark>9</mark> )   | 172.16.14.0 | /23  | 255.255.254.0 | 172.16.14.1 -<br>172.16.15.254 | 172.16.15.255 |

| Subnet<br>Name | Needed<br>Size | Allocated Size           | Address      | Mask | Dec Mask        | Assignable Range              | Broadcast    |
|----------------|----------------|--------------------------|--------------|------|-----------------|-------------------------------|--------------|
| DMZ            | 3              | 8 (2exp <mark>3</mark> ) | 10.10.10.128 | /29  | 255.255.255.248 | 10.10.10.129-<br>10.10.10.134 | 10.10.10.135 |
| NORD-SUD       | 2              | 4 (2exp <mark>2</mark> ) | 10.10.10.0   | /30  | 255.255.255.252 | 10.10.10.1-<br>10.10.10.2     | 10.10.10.3   |

## Réseau FRANCE

| Périphérique        | Adresse IP   | Masque de sous-réseau | Passerelle   |
|---------------------|--------------|-----------------------|--------------|
| PC-FR1              | 172.16.0.1   | 255.255.248.0         | 172.16.7.254 |
| PC-FR2              | 172.16.0.2   | 255.255.248.0         | 172.16.7.254 |
| SRV-FRANCE          | 172.16.7.253 | 255.255.248.0         | 172.16.7.254 |
| Eth0 routeur FRANCE | 172.16.7.254 | 255.255.248.0         |              |

## **Réseau ESPAGNE**

| Périphérique     | Adresse IP    | Masque de sous-réseau | Passerelle    |
|------------------|---------------|-----------------------|---------------|
| PC-ES1           | 172.16.8.1    | 255.255.252.0         | 172.16.11.254 |
| PC-ES2           | 172.16.8.2    | 255.255.252.0         | 172.16.11.254 |
| SRV-ESPAGNE      | 172.16.11.253 | 255.255.252.0         | 172.16.11.254 |
| Eth0 routeur SUD | 172.16.11.254 | 255.255.252.0         |               |

## Réseau PORTUGAL

| Périphérique    | Adresse IP    | Masque de sous-réseau | Passerelle    |
|-----------------|---------------|-----------------------|---------------|
| PC-PO1          | 172.16.12.1   | 255.255.254.0         | 172.16.13.254 |
| PC-PO2          | 172.16.12.2   | 255.255.254.0         | 172.16.13.254 |
| SRV-PORTUGAL    | 172.16.13.253 | 255.255.254.0         | 172.16.13.254 |
| Fa0 routeur SUD | 172.16.13.254 | 255.255.254.0         |               |

#### Réseau BELGIQUE

| Périphérique      | Adresse IP    | Masque de sous-réseau | Passerelle    |
|-------------------|---------------|-----------------------|---------------|
| PC-BE1            | 172.16.14.1   | 255.255.254.0         | 172.16.15.254 |
| PC-BE2            | 172.16.14.2   | 255.255.254.0         | 172.16.15.254 |
| SRV-BELGIQUE      | 172.16.15.253 | 255.255.254.0         | 172.16.15.254 |
| Eht0 routeur NORD | 172.16.15.254 | 255.255.254.0         |               |

#### Réseau DMZ

| Périphérique       | Adresse IP   | Masque de sous-réseau | Passerelle   |
|--------------------|--------------|-----------------------|--------------|
| PC-DMZ (optionnel) | 10.10.10.130 | 255.255.255.248       | 10.10.10.133 |
| SRV-POLYMOUSSE     | 10.10.10.129 | 255.255.255.248       | 10.10.10.133 |
| Fa0 routeur NORD   | 10.10.10.133 | 255.255.255.248       |              |
| Fa0 routeur FRANCE | 10.10.10.134 | 255.255.255.248       |              |

## Liaison NORD-SUD

| Périphérique         | Adresse IP | Masque de sous-réseau | Passerelle |
|----------------------|------------|-----------------------|------------|
| Serial0 routeur NORD | 10.10.10.1 | 255.255.255.252       |            |
| Serial0 routeur SUD  | 10.10.10.2 | 255.255.255.252       |            |

## 3.2 Fichiers de configuration des routeurs

#### 3.2.1 Routeur France

```
|-----
    Projet réseau Terminal SIN 2012
! Fichier de configuration du routeur FRANCE
!------
enable
configure terminal
!-----
! Définition du nom du routeur
hostname FRANCE
              _____
1_____
! Configuration de l'interface Ethernet0
interface Ethernet0
ip address 172.16.7.254 255.255.248.0
no shutdown
exit
!-----
!-----
! Configuration de l'interface FastEthernet0
interface FastEthernet0
ip address 10.10.10.134 255.255.258.248
no shutdown
exit
1_____
!-----
! Configuration de la table de routage statique
ip route 172.16.14.0 255.255.254.0 FastEthernet0
ip route 172.16.12.0 255.255.254.0 FastEthernet0
ip route 172.16.8.0 255.255.252.0 FastEthernet0
ip route 10.10.10.0 255.255.255.252 FastEthernet0
1 -
```

#### 3.2.2 Routeur NORD

```
Projet réseau Terminal SIN 2012
! Fichier de configuration du routeur NORD
1_____
enable
configure terminal
!-----
! Définition du nom du routeur
hostname NORD
   -----
1_____
! Configuration de l'interface Ethernet0
interface Ethernet0
ip address 172.16.15.254 255.255.254.0
no shutdown
exit
۱_____
1_____
. 
! Configuration de l'interface FastEthernet0
interface FastEthernet0
ip address 10.10.10.133 255.255.258
no shutdown
exit
!-----
! -
! Configuration de l'interface Serial0
interface Serial0
ip address 10.10.10.1 255.255.255.252
clock rate 8000000
no shutdown
exit
1 - - - - -
    _____
!-----
! Configuration de la table de routage statique
ip route 172.16.0.0 255.255.248.0 FastEthernet0
ip route 172.16.8.0 255.255.252.0 Serial0
ip route 172.16.12.0 255.255.254.0 Serial0
             _____
     _____
1 -----
```

#### 3.2.1 Routeur SUD

```
_____
                         _____
    Projet réseau Terminal SIN 2012
! Fichier de configuration du routeur SUD
enable
configure terminal
      _____
1 ----
! Définition du nom du routeur
hostname SUD
!-----
! Configuration de l'interface Ethernet0
interface Ethernet0
ip address 172.16.11.254 255.255.252.0
no shutdown
exit
!-----
1_____
! Configuration de l'interface FastEthernet0
interface FastEthernet0
ip address 172.16.13.254 255.255.254.0
no shutdown
exit
!-----
1_____
! Configuration de l'interface Serial0
interface Serial0
ip address 10.10.10.2 255.255.255.252
no shutdown
exit
    _____
!----
1 -
! Configuration de la table de routage statique
ip route 10.10.10.128 255.255.255.248 Serial0
ip route 172.16.14.0 255.255.254.0 Serial0
ip route 172.16.0.0 255.255.248.0 Serial0
!-----
```

**Remarque** : Pour une configuration rapide d'un routeur, en mode utilisateur (>), copier le script de configuration dans le terminal.